# 设置——不登录图库查看部分文件

#### 北京蓝码动力软件科技有限公司 2016年4月6日

#### http://www.xcoolsoft.com

#### 前言:

图库的 Web 模块默认需要登录后才能查看内容,但如果管理员想将部分内容展示 给游客观看,则可修改图库设置以达到目的。

### 设置:

1. 打开 web 模块(即"SuperLibWeb"文件夹),找到 setting.xml 文件夹,如图所示:

| The second second secon |                       |                    |          |
|----------------------------------------------------------------------------------------------------|-----------------------|--------------------|----------|
| · 文档 (E:) ▶ SuperLibWeb ▶                                                                                                    |                       |                    |          |
| a second second s                                                                                                    | and the second second |                    |          |
| 共享 ▼ 刻录 新建文件夹                                                                                                    |                       |                    |          |
| ^                                                                                                    |                       |                    |          |
| 名称                                                                                                    | 修改日期                  | 类型                 | 大小       |
| E etting yml                                                                                                    | 2015/12/15            | XMI <del>文</del> 档 | 2 KB     |
|                                                                                                    | 2010/12/10/           |                    | 2 10     |
| SaperLibApiMfc.dll                                                                                                    | 2015/11/30            | 应用程序…              | 1,177 KB |
| 📴 testDownload.aspx                                                                                                    | 2014/10/29            | ASP.NET            | 1 KB     |
| 📴 UploadHandler.aspx                                                                                                    | 2013/12/6             | ASP.NET            | 1 KB     |
| 🗎 UploadImage.ashx                                                                                                    | 2014/11/30            | ASP.NET            | 3 KB     |
| 👻 📑 Web.config                                                                                                    | 2015/12/1             | XML Conf           | 5 KB     |

2. 打开"setting.xml"文件;

把 "<GuestAllowed>flase</GuestAllowed>"中的并把"false"修改为"true";

把" <DirectEnter>false</DirectEnter>"中的并把"false"修改为"true",如图所示:

| 🥘 setting.xml - 记事本                                                                        |
|--------------------------------------------------------------------------------------------|
| 文件(F) 编辑(E) 格式(O) 查看(V) 帮助(H)                                                              |
| xml version="1.0" encoding="utf-8"?                                                        |
| <pre>&lt;GlobalSetting xmlns:xsi="http://www.w3.org/2001/XMLSchema-insta&lt;/pre&gt;</pre> |
| <keywordnuminfoldmode>20</keywordnuminfoldmode>                                            |
| <pre></pre>                                                                                |
| <pre><guestallowed>true</guestallowed></pre>                                               |
| <pre></pre>                                                                                |
| <pre><guestencryptedpassword>2ToV41wcvEA=</guestencryptedpassword></pre>                   |
| <pre>{DirectEnter&gt;true</pre>                                                            |
| <pre></pre>                                                                                |
| <pre><filetextrows></filetextrows></pre>                                                   |

3. 新建用户"guest",并把密码设置成"guest",如图所示:

| 新增用户                                  |                           |                |
|---------------------------------------|---------------------------|----------------|
| 用户信息                                  | Ļ                         |                |
| 用户名                                   | guest                     |                |
| 姓名                                    |                           |                |
| 描述                                    |                           |                |
| 密码                                    | ••••                      |                |
|                                       | ••••                      | Ŷ              |
| · 确认密码                                |                           |                |
| 确认密码<br>只允许从!                         | 以下MAC地址的计算机强              | 送录(多个MAC之间用    |
| ····································· | 以下MAC地址的计算机强<br>户组<br>用户组 | 送录 (多个 MAC 之间用 |

#### 返回到用户管理

4. 进入界面配置中的样式设置,把登陆系统后进入的页面修改成首页,如图所示:

| 后台管理  |                         | 样式设置                |
|-------|-------------------------|---------------------|
| 用户及权限 | $\overline{\mathbf{v}}$ | 界面样式设置              |
| 流程管理  | $\overline{\mathbf{v}}$ | ※時玄纮后谁) <b>)</b> 首而 |
| 关键词管理 | $\overline{\mathbf{v}}$ |                     |
| 访问记录  | $\nabla$                | 提交                  |
| 界面配置  |                         |                     |
| 样式设置  |                         |                     |
| 首页设置  |                         |                     |

5. 重启一次 superlibweb 的应用程序池,如图所示:

| 连接                                             | ©  应用程序池<br>您可以在此页上查看和管理服务器上的应用程序池列表。应用程序池与 工作进程相关联,包含一个或多个应用程序,并提供不同应用程序之间 的隔离。 |     |          |                                        | 操作                     |         |              |
|------------------------------------------------|----------------------------------------------------------------------------------|-----|----------|----------------------------------------|------------------------|---------|--------------|
| Z ↓<br>Z · · · · · · · · · · · · · · · · · · · |                                                                                  |     |          |                                        | 添加应用程序池<br>设置应用程序池默认设置 |         |              |
| □ 应用程序池<br>▷ · 🐻 网站                            |                                                                                  |     |          |                                        | <b>应用程序池任务</b><br>▶ 启动 |         |              |
|                                                | 筛选: → ∰ 开始(G) → 🔂 全部显示(A)                                                        |     |          | <ul> <li>■ 停止</li> <li>② 回收</li> </ul> |                        |         |              |
|                                                | 名称                                                                               | 状态  | .NET Fra | 托管管道模式                                 | 标                      | 编辑应用程度渐 |              |
|                                                | ASP.NET v4.0                                                                     | 已启动 | v4.0     | 集成                                     | Ар                     |         |              |
|                                                | ASP.NET v4.0                                                                     | 已启动 | v4.0     | 经典                                     | Ар                     | 正在回收    | 正在回收<br>高级设置 |
|                                                | Classic .NET A                                                                   | 已启动 | v2.0     | 经典                                     | Ap                     | 高级设置    |              |
|                                                | DefaultAppPool                                                                   | 已启动 | v2.0     | 集成                                     | Ap                     | 重命名     |              |
|                                                | 🔊 SuperLibWeb                                                                    | 已启动 | v4.0     | 集成                                     | Ne                     | ★ 删除    |              |

6. 现在打开链接地址即可自动跳转访问超级图库 web 模块的首页,如图所示:

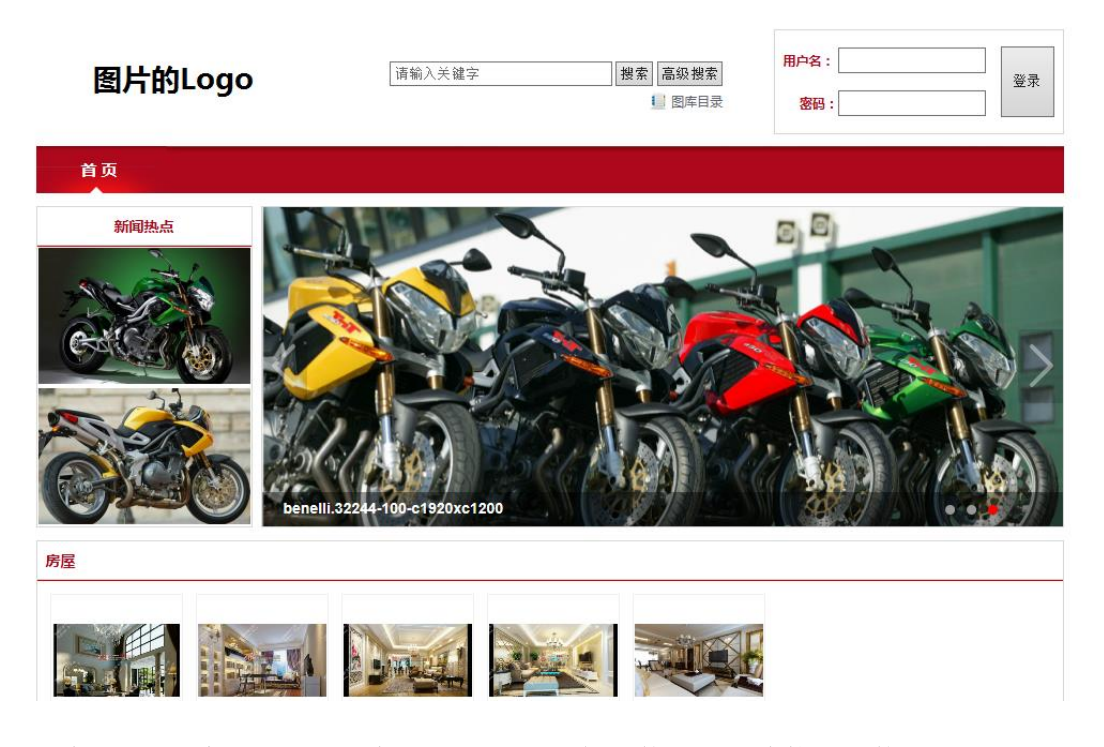

7. 给 guest 用户分配权限。想不登录的时候能干什么,就给他分配什么权限,例如:给 guest 用户访问图库中"风景"文件夹的内容,即给 guest 用户添加该浏览权限,如图所示:

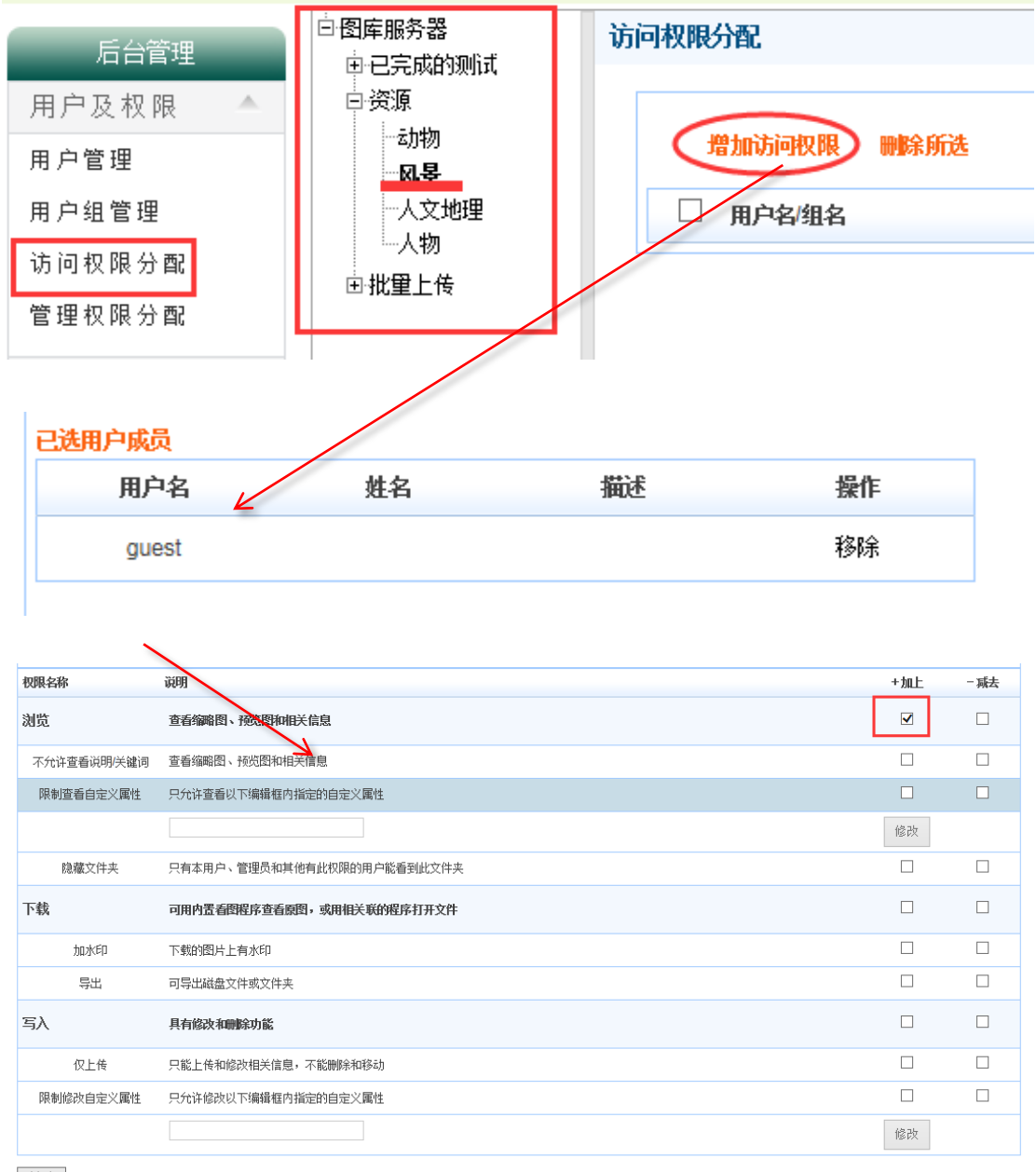

创建

有完整访问权限的能看到的目录,如图所示:

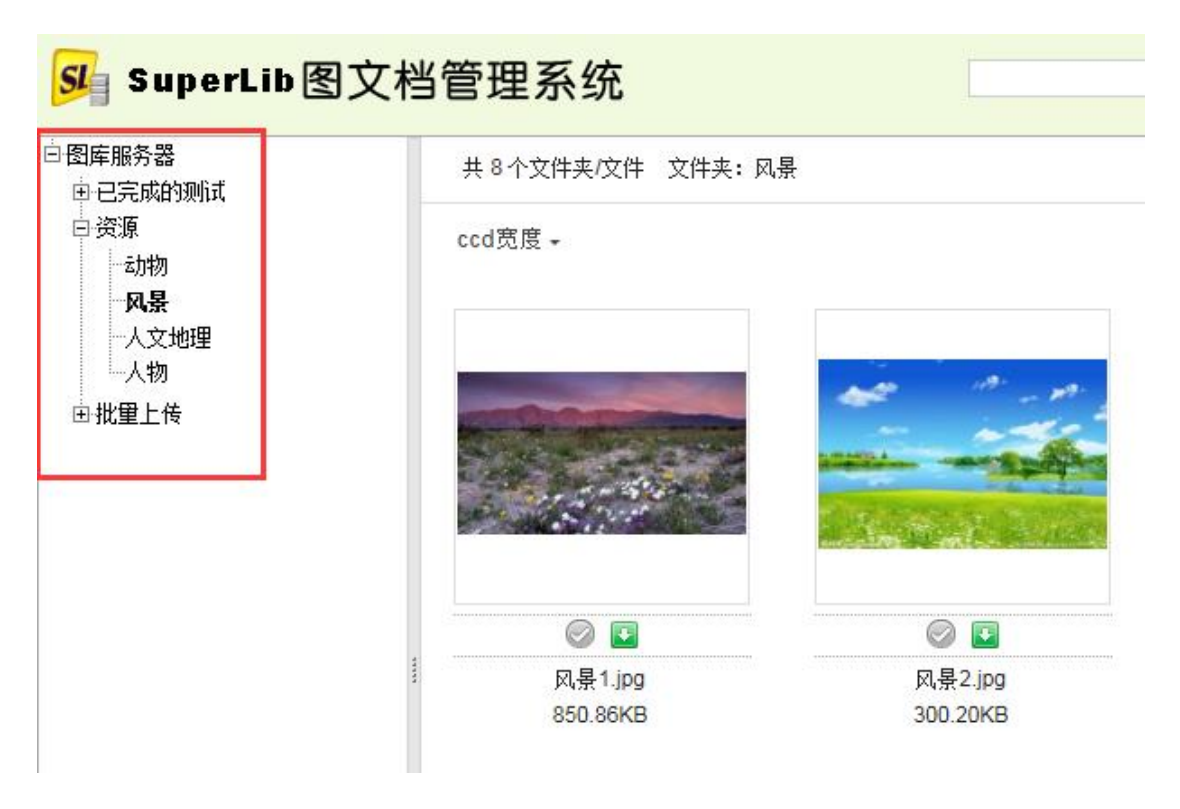

## 不登陆能看到的目录如图所示:

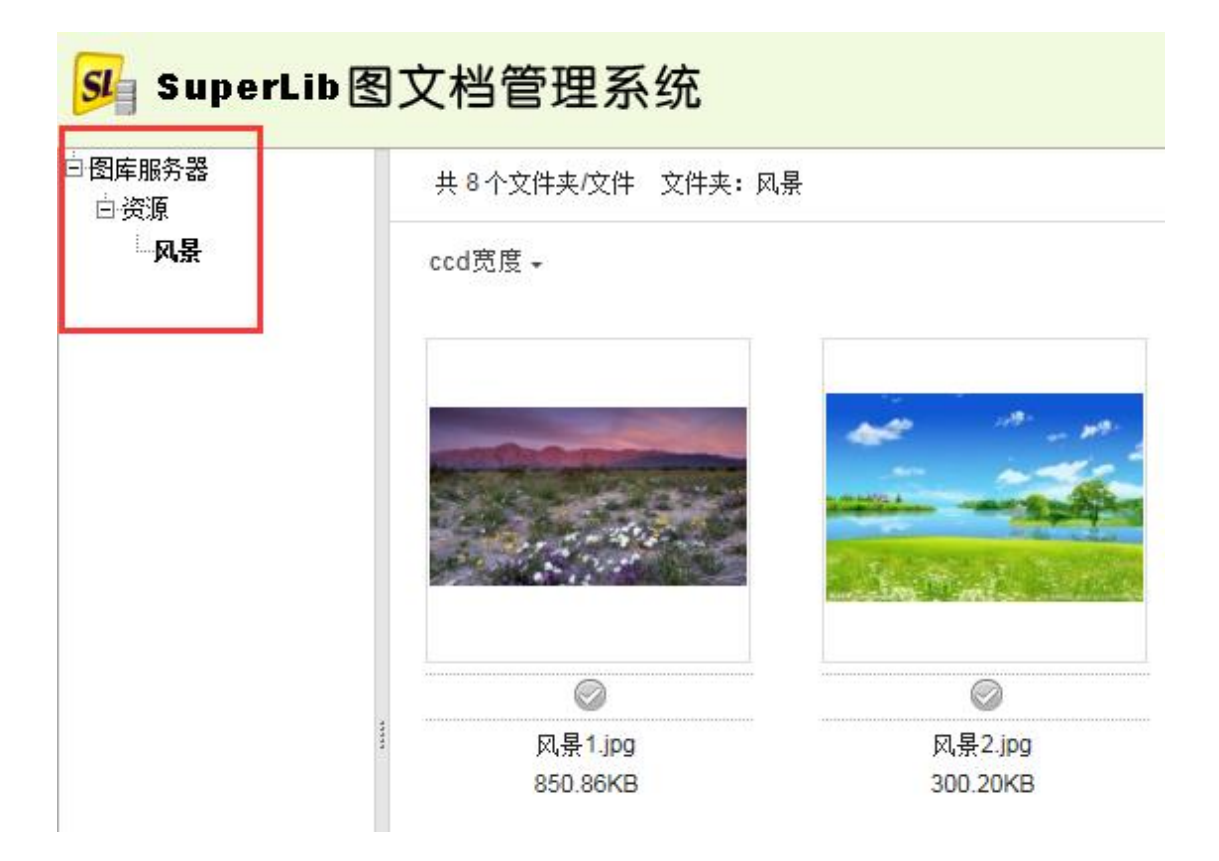